# Käyttöohjeet

Kurssin jälkeen (31.8.) projektin aikana käytössä ollut palvelin ei ole enää käytössä. Oman palvelimen pystyttämisestä lyhyt osio alempana kohdassa **Palvelin**.

- 1. Kytke isäntäasema, Consair Master, verkkovirtaan (Kuva 1)
  - a. Liitin tyyppiä Micro-USB
  - b. Liitä 5V adapterilla

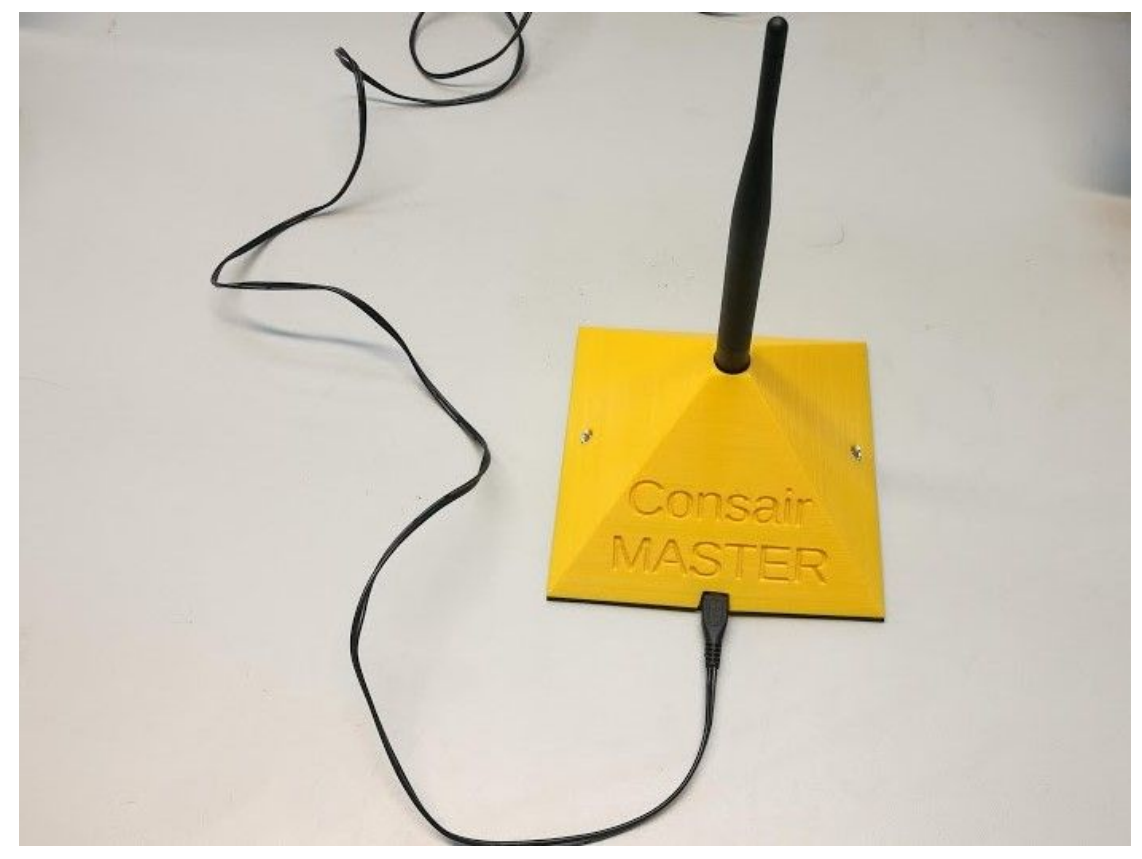

Kuva 1: Isäntäasema verkkovirrassa

c. Kun virrat on kytketty päälle, pitäisi nähdä hyvin himmeä sininen valo usb-liittimen vieressä (Kuva 2)

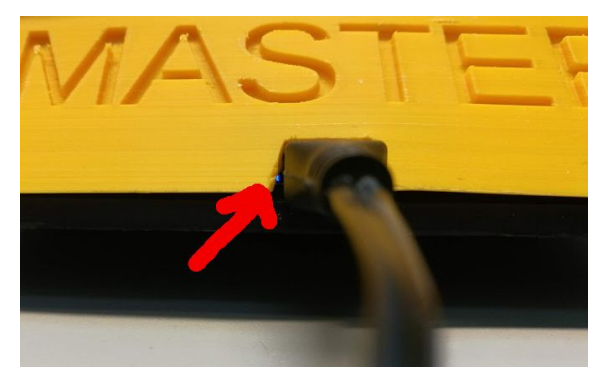

Kuva 2: Himmeä sininen virtavalo

# 2. Konfiguroi isäntäasemalle WLAN

## Katso kohta: Master

- a. WLAN konfigurointia varten isäntäasema perustaa tukiaseman
  - i. SSID: Master\_wifi
  - ii. passwd: Consair-proto
- b. Yhdistä tukiasemaan tietokoneelta
- c. Yhdistämisen jälkeen pitäisi selaimen automaattisesti avata konfigurointi-ikkuna osoitteessa 192.168.4.1 (Kuva 3)

| 🝐 Protopaja Consi 🗙 | 📑 Loppuraport | ti - 🗙 | 💠 Valokuv | a - Goog 🗙 | 🛆 Protopa | ja Consi 🗙 | 📕 Käyttöohjeet - 🛛 | × 🔘 Protopaja, | _p3/E × | 🗍 tzapu/WiFiMan: 🗙 | Options | × | +       |     | -              | ٥                         | × |
|---------------------|---------------|--------|-----------|------------|-----------|------------|--------------------|----------------|---------|--------------------|---------|---|---------|-----|----------------|---------------------------|---|
| ← → ♂ ✿             | [             | i) 192 | .168.4.1  |            |           |            |                    | •              | ·· 🛡 🕁  | Q Haku             |         | ] | 3       | k I | I\             | ۵                         | Ξ |
|                     |               |        |           |            |           | _          |                    |                |         |                    |         |   |         |     |                |                           |   |
|                     |               |        |           |            |           | P          | laster_            | wifi           |         |                    |         |   |         |     |                |                           |   |
|                     |               |        |           |            |           | W          | <b>iFiM</b> anager |                |         |                    |         |   |         |     |                |                           |   |
|                     |               |        |           |            |           |            | Configur           | e WiFi         |         |                    |         |   |         |     |                |                           |   |
|                     |               |        |           |            |           |            | Configure WiF      | i (No Scan)    |         |                    |         |   |         |     |                |                           |   |
|                     |               |        |           |            |           |            | Infe               | C              |         |                    |         |   |         |     |                |                           |   |
|                     |               |        |           |            |           |            | Rese               | et             |         |                    |         |   |         |     |                |                           |   |
|                     |               |        |           |            |           |            |                    |                |         |                    |         |   |         |     |                |                           |   |
|                     |               |        |           |            |           |            |                    |                |         |                    |         |   |         |     |                |                           |   |
|                     |               |        |           |            |           |            |                    |                |         |                    |         |   |         |     |                |                           |   |
|                     |               |        |           |            |           |            |                    |                |         |                    |         |   |         |     |                |                           |   |
|                     |               |        |           |            |           |            |                    |                |         |                    |         |   |         |     |                |                           |   |
|                     |               |        |           |            |           |            |                    |                |         |                    |         |   |         |     |                |                           |   |
| III へ III           | 2 4           |        | * -       | 1          |           | ٤)         |                    |                |         |                    |         | ጽ | ~ d× \$ |     | 12.4<br>28.8.2 | <sup>48</sup> [<br>2018 [ | 7 |

Kuva 3: Selainnäkymä wifin konfiguroinnista

- d. Valitse Configure WiFi
- e. Aukeaa ikkuna (Kuva 4), jossa voi valita wifin ssid:n ja kirjoittaa salasanan
  - i. ssid:n voi joko valita tai kirjoittaa

| 🝐 Protopaja Conse 🛛 🧮 | Loppuraportti - | 📌 Valokuva - Goog    | 🝐 Protopaja Consa | 🧮 Käyttöohjeet - G | Protopaja_p3/E | S 🔵 tzapu/WiFiMan | Options | Config ESP | × | + |            | -      | ٥ | × |
|-----------------------|-----------------|----------------------|-------------------|--------------------|----------------|-------------------|---------|------------|---|---|------------|--------|---|---|
| (←) → C' @            |                 | (i) 🔏 192.168.4.1/wi | fi                |                    |                | … ♥ ☆             | Q Haku  |            |   |   | <b>⊻</b> I | II\ (I |   | ≡ |
|                       |                 |                      |                   | sipy-wlan-         | 6170           | 100%              |         |            |   |   |            |        |   |   |
|                       |                 |                      |                   | HGN                | 6              | 78%               |         |            |   |   |            |        |   |   |
|                       |                 |                      |                   | OnePlus 5          | 6              | 74%               |         |            |   |   |            |        |   |   |
|                       |                 |                      |                   | aalto open         | 0              | 62%               |         |            |   |   |            |        |   |   |
|                       |                 |                      |                   | Comnet fr          | ee f           | 62%               |         |            |   |   |            |        |   |   |
|                       |                 |                      |                   | aalto              |                | 62%               |         |            |   |   |            |        |   |   |
|                       |                 |                      |                   | <u>eduroam</u>     | 6              | 62%               |         |            |   |   |            |        |   |   |
|                       |                 |                      |                   | TW-LTE 2.4         | 4 <u>G</u>     | 20%               |         |            |   |   |            |        |   |   |
|                       |                 |                      |                   | SSID               |                |                   |         |            |   |   |            |        |   |   |
|                       |                 |                      |                   | password           |                |                   |         |            |   |   |            |        |   |   |
|                       |                 |                      |                   |                    |                |                   |         |            |   |   |            |        |   |   |
|                       |                 |                      |                   |                    | save           |                   |         |            |   |   |            |        |   |   |
|                       |                 |                      |                   |                    | Scan           |                   |         |            |   |   |            |        |   |   |
|                       |                 |                      |                   |                    |                |                   |         |            |   |   |            |        |   |   |
|                       |                 |                      |                   |                    |                |                   |         |            |   |   |            |        |   |   |
|                       |                 |                      |                   |                    |                |                   |         |            |   |   |            |        |   |   |
|                       |                 |                      |                   |                    |                |                   |         |            |   |   |            |        |   |   |
|                       |                 |                      |                   |                    |                |                   |         |            |   |   |            |        |   |   |

Kuva 4: Wifin valitseminen selaimella

🔳 A 田 C 🥵 🚍 🗰 刘 🌍 😭 📦

f. Kun wifi on tallennettu, pitäisi isäntäaseman wifi tukiaseman lakata toimimasta ja tulla näkyviin ikkuna (Kuva 5)

g<sup>q</sup> ∧ q× 9⊡ *@* 28.8.2018 □

|                                                | Name and a second second |                      |                             |                                                    |                                   | 20020000000 | construction of the second |                   |              |                            | 1000         |   |
|------------------------------------------------|--------------------------|----------------------|-----------------------------|----------------------------------------------------|-----------------------------------|-------------|----------------------------|-------------------|--------------|----------------------------|--------------|---|
| A Protopaja Cor E Loppuraportti                | 💠 Valokuva - Go          | 🝐 Protopaja Co       | Käyttöohjeet                | Protopaja_p3                                       | tzapu/WiFiMa                      | Options     | Config ESP                 | Credentials Sav X | +            |                            | ٥            | × |
| $(\leftarrow) \rightarrow$ C $\textcircled{a}$ | ③ 192.168.4.1/           | wifisave?s=aalto+ope | en&p=                       |                                                    | •                                 | … ◙ ☆       | Q Haku                     |                   | $\mathbf{T}$ | III\ 🗉                     | ) 😈          | ≡ |
| ⑦ Tähän verkkoon täytyy kirjautua enr          | nen internetin käyttämis | tā.                  |                             |                                                    |                                   |             |                            |                   | Avaa verk    | o <mark>n k</mark> irjautu | missivu      | × |
|                                                |                          |                      | Crede<br>Trying<br>If it fa | entials Saved<br>g to connect Et<br>ails reconnect | SP to network.<br>to AP to try ag | ain         |                            |                   |              |                            |              |   |
|                                                |                          |                      |                             |                                                    |                                   |             |                            |                   |              |                            |              |   |
| 日 2 日 2 単 2 単                                  | 8 🚊 🕷                    | 1 🧿 🕯                | 1                           |                                                    | a a chuir a<br>Guile Chuir an     |             |                            | ጽ                 | ^ 4× %⊡      | 13<br><i>6</i> 28.8.       | .01<br>.2018 | ק |
| Kuva 5: Wifi ta                                | llennett                 | u isäntä             | asema                       | an muis                                            | stiin                             |             |                            |                   |              |                            |              |   |

## 3. Liitä mitta-asemat

#### Katso kohta: Mitta-asemat

- a. Nyt isäntäaseman pitäisi olla toiminnassa, joten voidaan liittää mitta-asemat
- b. Liitä mitta-asemat yksitellen laittamalla virrat päälle asemista (Kuva 6)

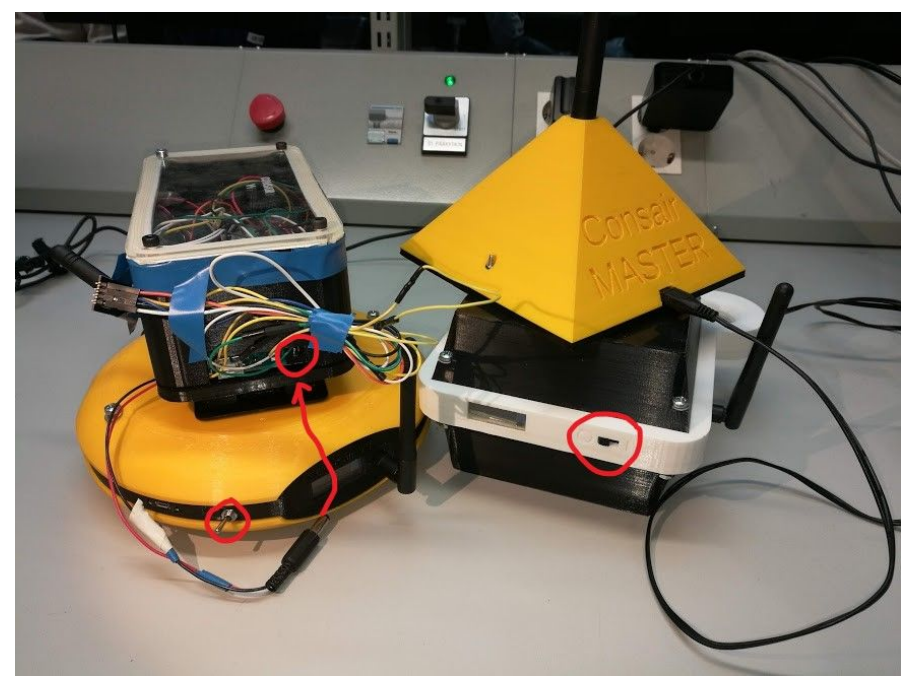

Kuva 6: Mitta-asemien virtakytkimet

- c. Mitta-asemat mittaavat ensin n. 10 s pölyä ennen kuin ne ottavat yhteyttä isäntään
  - i. Näytössä tulisi näkyä teksti: conn... (Kuva 7)

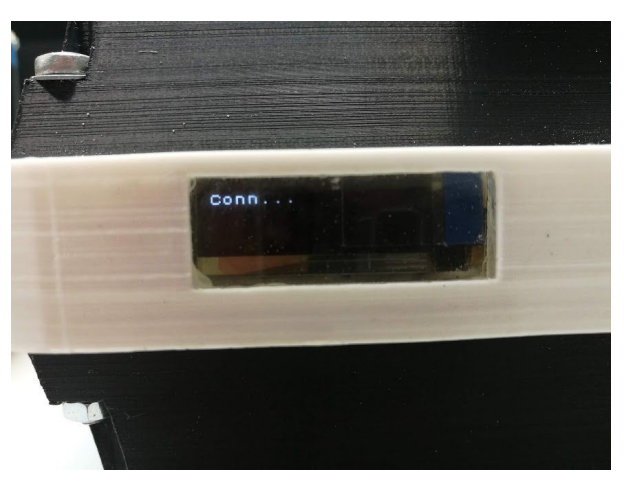

Kuva 7: Mitta-asema yhdistämässä isäntää 1. kertaa

d. Mitta-asemat saavat isäntäasemalta id:n, lähettävät datan ja jatkavat mittaamista

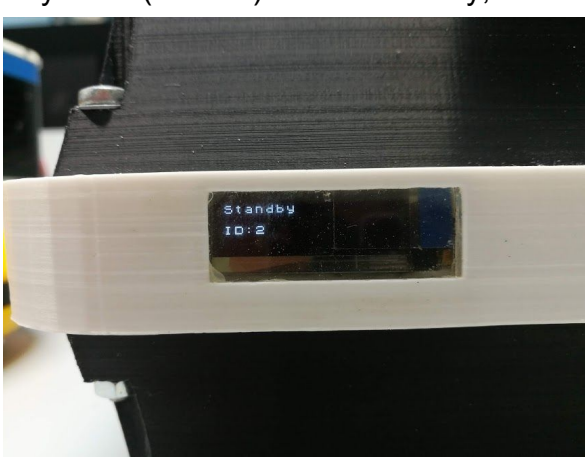

i. Näytössä (Kuva 8) teksti: Standby, ID: id

Kuva 8: Mitta-asema 2 toimii normaalisti

- e. Tässä kohtaa mitta-asemien tulisi olla onnistuneesti kytkettyjä ja lähettää dataa isännän kautta minuutin välein palvelimelle
- f. Varsinaisen lähetystapahtuman aikana näytössä lukee conn...
  - i. Vaikea havaita muuta kuin näytön vilkkumisena minuutin välein
  - ii. Kestää hyvin lyhyen ajan
- g. Jos dataa ei tule palvelimelle tai on muuta ongelmaa, katso kohta Yleisimmät ongelmatilanteet

## 4. Palvelimen toiminnot

Osoite: http://www.vikke.me

Kurssin jälkeen (31.8.) projektin aikana käytössä ollut osoite ei ole enää käytössä.

- a. Kirjautuminen (Kuva 9)
  - i. username: testi

| ii. passw                                                                 | /d: prototesti                        |                  |                   |           |       |             |                   |     |
|---------------------------------------------------------------------------|---------------------------------------|------------------|-------------------|-----------|-------|-------------|-------------------|-----|
| 🛕 Protopaja Conse 🗧 Loppuraportti - 🗧 🚸 Valokuva - Goog 💧 Protopaja Conse | 🧮 Käyttöohjeet - G 💭 kwesterl/Protopa | 🔿 tzapu/WiFiMana | 🔥 Moneyshotit – G | Protopaja | × +   | 4           | - c               | × v |
| ← → C û                                                                   |                                       | … ◙ ☆            | Q, Haku           |           | -     | <u>↓</u> II | 1                 |     |
|                                                                           |                                       |                  |                   |           |       |             |                   |     |
|                                                                           |                                       |                  |                   |           |       |             |                   |     |
|                                                                           |                                       |                  |                   |           |       |             |                   |     |
|                                                                           | Protopaja Con                         | sair             |                   |           |       |             |                   |     |
|                                                                           | Please sign in                        |                  |                   |           |       |             |                   |     |
|                                                                           | Flease sight in                       |                  |                   |           |       |             |                   |     |
|                                                                           | Username                              |                  |                   |           |       |             |                   |     |
|                                                                           | Password                              |                  |                   |           |       |             |                   |     |
|                                                                           | Sign in                               |                  |                   |           |       |             |                   |     |
|                                                                           | © 2018                                |                  |                   |           |       |             |                   |     |
|                                                                           |                                       |                  |                   |           |       |             |                   |     |
|                                                                           |                                       |                  |                   |           |       |             |                   |     |
|                                                                           |                                       |                  |                   |           |       |             |                   |     |
|                                                                           |                                       |                  |                   |           |       |             |                   |     |
|                                                                           | Protopaja Consair © 2018              |                  |                   |           |       |             |                   |     |
| 🛚 2 日 C 📽 📄 🗮 🛷 🎯 😭                                                       | ۵                                     |                  |                   |           | ¢ ^ ۹ | × 🛥 🥼       | 16.39<br>28.8.201 | ₀ 🖓 |

Kuva 9: Kirjautuminen palvelimelle

- b. Kaikki mittalaitteet (näkyvät sekä etusivulla että Devices-osiossa, Kuva 10)
  - i. Tarkastele laitetta klikkaamalla sitä

| 🝐 Protopaja Cor 📃 Loppuraportti                                                      | 💠 Valokuva - Go                            | 🝐 Protopaja Co     | Käyttöohjeet                              | Iwesterl/Proto                                            | 🕥 tzapu/WiFiMa | 🝐 Moneyshotit | Site administration | 📕 Protopaja 🗙 | +      |        | ٥              | $\times$ |
|--------------------------------------------------------------------------------------|--------------------------------------------|--------------------|-------------------------------------------|-----------------------------------------------------------|----------------|---------------|---------------------|---------------|--------|--------|----------------|----------|
| ↔ → ♂ ☆                                                                              | i vikke.me/de                              | vices/all_devices/ |                                           |                                                           |                | 🖸 🗘 🔍         | , Haku              |               | ¥      | III\ C |                | ≡        |
|                                                                                      |                                            |                    |                                           | All dev                                                   | vices          |               |                     |               |        |        |                | ^        |
| Only the latest data point:<br>Get further device informati                          | <b>s for each devic</b><br>ion by clicking | e                  |                                           |                                                           |                |               |                     |               |        |        |                |          |
|                                                                                      |                                            |                    |                                           | Sensor sta                                                | tion 1         |               |                     |               |        |        |                |          |
| Description<br>Collection time<br>Temperature<br>Dust particles<br>Humidity<br>Light |                                            |                    | Testa<br>Aug<br>25 %<br>1 pc<br>35 9<br>0 | attiin eilen<br>J. 27, 2018, 2:41 j<br>C<br>:s. / cl<br>% | p.m.           |               |                     |               |        |        |                |          |
|                                                                                      |                                            |                    |                                           | Sensor sta                                                | tion 2         |               |                     |               |        |        |                |          |
| Collection time<br>Temperature<br>Dust particles<br>Humidity<br>Light                |                                            |                    | Aug<br>24 %<br>0 pc<br>48 9<br>0          | I. 28, 2018, 1:51 j<br>C<br>:s. / cl<br>%                 | p.m.           |               |                     |               |        |        |                |          |
|                                                                                      |                                            |                    |                                           | Protopaja Cons                                            | air © 2018     |               |                     |               |        |        |                |          |
| 🔳 🔎 🖬 🤮 🛒                                                                            | 📄 👋                                        | 📣 🧿 i              | < 👔 🔰                                     |                                                           |                |               |                     | Å             | へ d× 官 | (a 28  | 6.43<br>8 2018 | 5        |

#### Kuva 10: Kaikki mittalaitteet

- c. Mittalaite valittuna (Kuva 11)
  - i. Mittadata taulukkomuodossa värikoodattuna
  - ii. Aseta laitteelle selite
  - iii. Valitse, kuinka monta mitta-arvoa sivulla näkyy

| 🝐 Protopaja |                        | 🚸 Valokuva - | 🛆 Protopaja        | 📕 Käyttöohje   | C Iwesterl/P | 💭 tzapu/WiF  | 💧 Moneyshe    | Protop X | 🔥 Protopaja | 📕 Nimetön a | The How to Sa | +       |                   | ٥                |   |
|-------------|------------------------|--------------|--------------------|----------------|--------------|--------------|---------------|----------|-------------|-------------|---------------|---------|-------------------|------------------|---|
| (←) → ℃     | ŵ                      | (i) vi       | ikke.me/devices/mo | odify_devices/ | ?device_id=1 |              |               | 🛡 t      | C Haku      |             |               | ¥       | \ (               |                  | ≡ |
|             |                        |              |                    |                | De           | vice: Sen    | sor statio    | on 1     |             |             |               |         |                   |                  | ^ |
|             |                        |              |                    |                |              |              |               |          |             |             |               |         |                   |                  |   |
| Time        |                        |              |                    | Ter            | mperature    |              | Dust          |          | Humidity    |             | Light         | Batte   | ry                |                  |   |
| Aug. 27, 20 | 18, 2:41 p.m.          |              |                    | 25             | °C           |              | 1 pcs. /      | cl       | 35 %        |             | 0             |         |                   |                  |   |
| Aug. 27, 20 | 18, 2:40 p.m.          |              |                    | 25             | °C           |              | 1 pcs. /      | cl       | 35 %        |             | 0             |         |                   |                  |   |
| Aug. 27, 20 | 18, 2:39 p.m.          |              |                    | 25             | °C           |              | 1 pcs. /      | cl       | 36 %        |             | 0             |         |                   |                  |   |
| Aug. 27, 20 | 18, 2:38 p.m.          |              |                    | 26             | °C           |              | 1 pcs. /      | cl       | 38 %        |             | 0             |         |                   |                  |   |
| Aug. 27, 20 | 18, 2:37 p.m.          |              |                    | 26             | °C           |              | 2 pcs. /      | cl       | 39 %        |             | 0             |         |                   |                  |   |
|             |                        |              |                    |                |              |              |               |          |             |             |               |         |                   |                  |   |
| Device Des  | cription: <b>Testa</b> | attiin eilen |                    |                |              |              |               |          |             |             |               |         |                   |                  |   |
| Set descri  | iption                 |              |                    |                |              |              |               |          |             |             |               |         |                   |                  |   |
| Submit      |                        |              |                    |                |              |              |               |          |             |             |               |         |                   |                  |   |
|             |                        |              |                    |                |              |              |               |          |             |             |               |         |                   |                  |   |
| Data points | 5                      |              |                    | -              |              |              |               |          |             |             |               |         |                   |                  |   |
| Choose      |                        | ¢ Re         | member my pre      | ference        | Submit       |              |               |          |             |             |               |         |                   |                  |   |
|             |                        |              |                    |                |              | Protopaja Co | onsair © 2018 |          |             |             |               |         |                   |                  |   |
| م 🖪         | e e                    | 4            | * *                | 🧿 🖻            |              |              |               |          |             |             | ٩٩            | ^ ଏ× †≣ | ) <i>(ii</i> : 28 | 17.00<br>.8.2018 |   |
|             | 4                      |              | 1-11-4             |                |              |              |               |          |             |             |               |         |                   |                  |   |

Kuva 11: Valittuna laite 1

- d. Tarkastele kuvaajia laitekohtaisesti (Kuva 12)
  - i. Lämpötila
  - ii. Pöly
  - iii. Ilmankosteus
  - iv. Valo

| Charts     Log out     Home Charts Devices Incoming Data Alarms     Log out     Charts     Select device     Temperature (Warning at 26 °C)     Relative humidity (Warning at 55 %)     Select device     Dust (Warning at 8 pcs./cl)     Dust (Warning at 8 pcs./cl)     Select device     Light     Select device     Select device                                                                                                    | 🝐 Protopaj               | a 📃 Loppurape | 💠 Valokuva - 💧 Protopaja | 🧮 Käyttöohja 🔘 k | westerl/P | 💧 Moneysho | Protop X | 🝐 Protopaja 🛛 📃 Nimetö | n a 👿 How to Sa 🕂 |         | -      | ٥        | × |
|----------------------------------------------------------------------------------------------------|--------------------------|---------------|--------------------------|------------------|-----------|------------|----------|------------------------|-------------------|---------|--------|----------|---|
| Home Charts Devices Incoming Data Alarms                                                                                                    | $\leftarrow \rightarrow$ | C' û          | i vikke.me/charts/       |                  |           |            | … ◙ ☆    | Q Haku                 |                   | ⊻       | 111\ ( |          | ≡ |
|                                                                                                    | Home                     | Charts Device | es Incoming Data Alarms  |                  |           |            |          |                        |                   |         | b      | og out   | ^ |
| Select device $\cdot$                                                                                                    | Cha                      | irts          |                          |                  |           |            |          |                        |                   |         |        |          |   |
| $\begin{array}{c} \begin{array}{c} \\ \\ \\ \\ \\ \\ \\ \\ \\ \\ \\ \\ \\ \\ \\ \\ \\ \\ \\$                                                                                                    | Select                   | device 🔻      | Temperature (Warning     | at 26 °C)        |           |            |          | Pelative humidity (M   | arning at 55 %)   |         |        |          |   |
| $ \begin{array}{c} 2 \\ 2 \\ 2 \\ 2 \\ 2 \\ 2 \\ 2 \\ 2 \\ 2 \\ 2 $                                                                                                    | 30                       |               | temperature (warning     | at 20 C)         |           | 100        |          | Relative number (w     | arning at 55 %)   |         |        |          |   |
| $\begin{array}{c} 2 \\ 2 \\ 2 \\ 2 \\ 3 \\ 16 \\ 16 \\ 16 \\ 16 \\ 16 \\ 16 \\ 16 $                                                                                                    | 28                       | •             |                          |                  |           | 90         |          |                        |                   |         |        |          |   |
| $\begin{array}{c} 2^{2} \\ 2^{2} \\ 2^{2} \\ 18 \\ 16 \\ 14 \\ 12 \\ 10 \\ 10 \\ 10 \\ 10 \\ 10 \\ 10 \\ 10$                                                                                                    | 26                       |               |                          |                  | •         | 80         |          |                        |                   |         |        |          |   |
| $\begin{array}{c} 22 \\ 9 & 20 \\ 16 \\ 14 \\ 12 \\ 10 \\ 12 \\ 10 \\ 12 \\ 10 \\ 12 \\ 10 \\ 12 \\ 10 \\ 12 \\ 10 \\ 12 \\ 10 \\ 10$                                                                                                    | 24                       | -             |                          |                  |           | 70         |          |                        |                   |         |        |          |   |
| $\begin{array}{c ccccccccccccccccccccccccccccccccccc$                                                                                                    | 22                       |               |                          |                  |           | 60         |          |                        |                   |         |        | _        |   |
| $\frac{18}{14}$ $\frac{10}{12}$ $\frac{10}{10}$ $\frac{10}{10}$ $\frac{10}{20^{10} \cdot 19^{1/4}}$ $\frac{260^{10} \cdot 0^{1/4}}{250^{10} \cdot 0^{1/4}}$ $\frac{260^{10} \cdot 0^{1/4}}{250^{10} \cdot 0^{1/4}}$ $\frac{100^{10} \cdot 19^{1/4}}{250^{10} \cdot 0^{1/4}}$ $\frac{100^{10} \cdot 19^{1/4}}{20^{10} \cdot 0^{1/4}}$ $\frac{100^{10} \cdot 19^{1/4}}{20^{10} \cdot 0^{$ | ° 20                     |               |                          |                  |           | əR 50      |          |                        |                   |         |        | 5        |   |
| $\begin{array}{c c c c c c c c c c c c c c c c c c c $                                                                                                    | 18                       |               |                          |                  |           | 40         |          |                        |                   |         |        |          |   |
| $\begin{array}{c c c c c c c c c c c c c c c c c c c $                                                                                                    | 16                       |               |                          |                  |           | 30         |          |                        |                   |         |        |          |   |
| $\begin{array}{c c c c c c c c c c c c c c c c c c c $                                                                                                    | 14                       |               |                          |                  |           | 20         |          |                        |                   |         |        |          |   |
| $\begin{array}{c} 10^{10} 1^{14} \\ 230^{8} \cdot 13^{14} \\ 230^{8} \cdot 13^{14} \\ 240^{8} \cdot 0^{114} \\ 250^{8} \cdot 0^{114} \\ 25$                                   | 12                       |               |                          |                  |           | 10         |          |                        |                   |         |        |          |   |
| 20.00     20.00     20.00     20.00     20.00     20.00     20.00     20.00     20.00     20.00     20.00     20.00     20.00     20.00     20.00     20.00     20.00     20.00     20.00     20.00     20.00     20.00     20.00     20.00     20.00     20.00     20.00     20.00     20.00     20.00     20.00     20.00     20.00     20.00     20.00     20.00     20.00     20.00     20.00     20.00     20.00     20.00     20.00     20.00     20.00     20.00     20.00     20.00     20.00     20.00     20.00     20.00     20.00     20.00     20.00     20.00     20.00     20.00     20.00     20.00     20.00     20.00     20.00     20.00     20.00     20.00     20.00     20.00     20.00     20.00     20.00     20.00     20.00     20.00     20.00     20.00     20.00     20.00     20.00     20.00     20.00     20.00     20.00     20.00     20.00     20.00     20.00     20.00     20.00     20.00     20.00     20.00     20.00     20.00     20.00     20.00     20.00     20.00     20.00     20.00     20.00     20.00     20.00     20.00     20.00     20.00     20.00                                                                                                        | 10<br>- 19:              | 14 08-13:14   | 08-07:14                 | 08-19:14 08-13:1 | 4         | 08-19:14   | 08-13:14 | 41:10-800              | 19:14             | 3:14    |        | 08-14:14 |   |
| Dust (Warning at 8 pcs./cl)         Light           100         10           90         9           80         8           70         7           60         6           110         9           8         7           60         6                                                                                                    | 22/00                    | 2300          | 24/00 25/00 25           | 26100            | 27100     | 22/00      | 23/00 2  | 25100                  | 25/00 26/00       |         | 27     | 00       |   |
|                                                                                                    |                          |               | Dust (Warning at 8)      | ocs./cl)         |           |            |          | Light                  |                   |         |        |          |   |
|                                                                                                    | 100                      |               |                          | ,                |           | 10         |          |                        |                   |         |        |          |   |
|                                                                                                    | 90                       |               |                          |                  |           | 9          |          |                        |                   |         |        |          |   |
|                                                                                                    | 80                       |               |                          |                  |           | 8          |          |                        |                   |         |        |          |   |
| କ୍ଟ <sup>60</sup>                                                                                                    | 70                       |               |                          |                  |           | 7          |          |                        |                   |         |        | 1        |   |
| - 17.05<br>- P 田 😋 🔍 🐂 🔆 🖉 😭 😫 🖉 🖉 😭 🛱 🖉 😭                                                                                                    | <del>6</del> 0           |               |                          |                  |           | 6          |          |                        |                   |         |        |          | ~ |
|                                                                                                    | ج 🗈                      | ) 🛱 🤶         | 🧟 📒 🗰 📣                  | 🧿 숙 👔            |           |            |          |                        | ~ %               | (√× †≣) | (h. 20 | 8 2018   |   |

Kuva 12: Kuvaajanäkymä laitteelle 1

- e. Saapuva data (Kuva 13)
  - i. Näyttää datan, joka on saapunut siitä lähtien, kun ikkuna on avattu
  - ii. "Komentorivinäkymä"

| 🛆 Protopa                    | aja 📃 L | oppurape 🏾 秦 Valo | okuva - 💧 Pr | otopaja 🛛 📑 Käy | ttöohj: 🔘 lwesterl/P | 💭 tzapu/WiF 💧 Moneysha  | Protop X | 🝐 Protopaja | 📕 Nimetōn a | छ How to Sa ∙    | +       | - ø ×              |  |
|------------------------------|---------|-------------------|--------------|-----------------|----------------------|-------------------------|----------|-------------|-------------|------------------|---------|--------------------|--|
| $(\leftarrow)$ $\rightarrow$ | C 🗅     |                   | i vikke.me/  | data_table/     |                      |                         | 🛛 🖒      | ۹ Haku      |             |                  | ¥       |                    |  |
| Home                         | Charts  | Devices Inco      | ming Data    | Alarms          |                      |                         |          |             |             |                  |         | Log out            |  |
| Device                       |         | Device info       |              | Time            | Temp (°C)            | Dust (pcs.              | / cl)    |             | Humidity (% | )                |         | Light              |  |
|                              |         |                   |              |                 |                      |                         |          |             |             |                  |         |                    |  |
|                              |         |                   |              |                 |                      |                         |          |             |             |                  |         |                    |  |
|                              |         |                   |              |                 |                      |                         |          |             |             |                  |         |                    |  |
|                              |         |                   |              |                 |                      |                         |          |             |             |                  |         |                    |  |
|                              |         |                   |              |                 |                      |                         |          |             |             |                  |         |                    |  |
|                              |         |                   |              |                 |                      |                         |          |             |             |                  |         |                    |  |
|                              |         |                   |              |                 |                      |                         |          |             |             |                  |         |                    |  |
|                              |         |                   |              |                 |                      |                         |          |             |             |                  |         |                    |  |
|                              |         |                   |              |                 |                      |                         |          |             |             |                  |         |                    |  |
|                              |         |                   |              |                 |                      | Protopaja Consair © 201 | 8        |             |             |                  |         |                    |  |
| •                            | o Ħ     | 2 🤗               | 📒 🍀          | - 🔺 🌀           | 😒 😆                  |                         |          |             |             | ب <sup>م</sup> ع | \ (× 1⊡ | 17.07<br>28.8.2018 |  |
|                              |         | _                 |              |                 |                      |                         |          |             |             |                  |         |                    |  |

Kuva 13: Saapunut data päivittyy tähän näkymään

- f. Hälytysnäyttö (Kuva 14)
  - i. Näyttää kuittaamattomat hälytykset
  - ii. Hälytysten kuittaaminen joko panikkeesta tai klikkaamalla hälytystä, josta saa myös lisätietoja kyseisestä hälytyksestä
  - iii. Valikosta pääsee lisäämään/poistamaan hälytyssähköposteja
  - iv. Valikosta voi myös muuttaa pölyn, lämpötilan, ilmankosteuden ja valon hälytysrajoja

| 🝐 Protopaja           |                   | 🔶 Valokuva - | 🛆 Protopaja      | 🧮 Käyttöohje   | C Iwesterl/P | 🔘 tzapu/WiF | 🝐 Moneysha     | Protop X | 🝐 Protopaja | Nimetön a | The How to Sa | +      | 14.<br>-  | 0 >      | ĸ |
|-----------------------|-------------------|--------------|------------------|----------------|--------------|-------------|----------------|----------|-------------|-----------|---------------|--------|-----------|----------|---|
| $\leftrightarrow$ > c | <sup>*</sup> 🕜    | (i) vi       | kke.me/warning   | 5/             |              |             |                | ··· 🛡 🟠  | A Haku      |           |               | ⊻      | \ □       | ۵        | Ξ |
| Home (                | Charts Devices    | Incoming     | Data Alarms      |                |              |             |                |          |             |           |               |        | l         | .og out  |   |
|                       |                   |              |                  |                |              |             |                |          |             |           |               |        |           |          |   |
| Configur              | e alarms 🝷        |              |                  |                |              |             |                |          |             |           |               |        |           |          |   |
|                       |                   |              |                  |                |              | Curren      | t alarn        | 15       |             |           |               |        |           |          |   |
|                       |                   |              |                  |                |              |             |                |          |             |           |               |        |           | - Dissis | 1 |
| Aug. 27               | , 2018, 12:28 p.i | m. Senso     | or station 2: to | o many dust p  | articles!    |             |                |          |             |           |               |        | Inactivat | e alarm  |   |
| Aug. 22               | , 2018, 6:22 p.m  | i. Sensor    | station 2: tem   | perature too ł | nigh!        |             |                |          |             |           |               |        | Inactivat | e alarm  |   |
|                       |                   |              |                  |                |              |             |                |          |             |           |               |        |           |          |   |
|                       |                   |              |                  |                |              |             |                |          |             |           |               |        |           |          |   |
|                       |                   |              |                  |                |              |             |                |          |             |           |               |        |           |          |   |
|                       |                   |              |                  |                |              |             |                |          |             |           |               |        |           |          |   |
|                       |                   |              |                  |                |              |             |                |          |             |           |               |        |           |          |   |
|                       |                   |              |                  |                |              |             |                |          |             |           |               |        |           |          |   |
|                       |                   |              |                  |                |              |             |                |          |             |           |               |        |           |          |   |
|                       |                   |              |                  |                |              |             |                |          |             |           |               |        |           |          |   |
|                       |                   |              |                  |                |              | Protopaja C | Consair © 2018 | 3        |             |           |               |        |           |          |   |
| م 🖪                   | H 🤤               | 🥰 📒          | * 4              | o 😒            | 1            |             |                |          |             |           | Å             | ^ d× 📾 | 17.       | 10       |   |

Kuva 14: Hälytysnäyttö

# Palvelin:

*Kurssin jälkeen (31.8.) projektin aikana käytössä ollut palvelin ei ole enää käytössä.* Koodit: <u>https://github.com/vikketii/protopaja-web</u>

- Palvelin toteutettiin Debian pohjaiselle virtuaalipalvelimelle. Toimiakseen se vaatii:
  - Palvelinohjelman, esimerkiksi Apache2
  - Webkehyksen eli frameworkin, Django
  - Varoitusviestien hallinnan, Celery
  - Palomuurin, esimerkiksi UFW Uncomplicated Firewall
- Apachen ja Djangon asentamiseen löytyy paljon ohjeita. Esimerkiksi DigitalOcean tarjoaa siihen hyvät ja selkeät ohjeet: <u>https://www.digitalocean.com/community/tutorials/how-to-serve-django-applic</u> <u>ations-with-apache-and-mod\_wsgi-on-debian-8</u>
- Celeryn asentaminen vaatii hieman lisää työtä. Palvelin toimii myös ilman Celeryä, mutta varoitukset eivät silloin ole käytössä. Hyvät ohjeet asentamiseen löytyvät Celeryn omilta sivuilta: <u>http://docs.celeryproject.org/en/latest/getting-started/first-steps-with-celery</u>
- Sivustolle kirjautuminen vaatii salasanan. Kirjautumiseen voi käyttää Djangon superuser-käyttäjää, mutta tietoturvan kannalta käyttäjän tulee olla erikseen luotu. Käyttäjän voi luoda esimerkiksi admin-sivuilta *domain/admin* missä domain on sivuston päädomain.

# Master:

Koodit: <u>https://github.com/lwesterl/Protopaja\_p3</u>

- Isäntäaseman wifiyhteyden muodostamiseen käytetään WiFiManager-kirjastoa
  - https://github.com/tzapu/WiFiManager
- Isäntäasema tallentaa Wifin ssid:n ja salasanan EEPROM:ille
- Tapa 1: koodissa määritetään, että master yrittää aina käynnistyksen yhteydessä käyttää jo tallennettua wifiä
  - Jos tallennettu wifi ei toimi, master perustaa tukiaseman
- Tapa 2: koodissa määritetään, että master kysyy aina wifiä, kun se laitetaan päällä
  - Perustaa siis aina päälle laitettaessa tukiaseman
- Master laitteella on tällä hetkellä ohjelmoituna jälkimmäisen tavan (2) mukainen koodi

- Github-hakemistosta puolestaan löytyy koodiversio, jossa käytössä tapa 1
- <u>https://github.com/lwesterl/Protopaja\_p3/blob/master/master\_koodit/ES</u> <u>P\_Master\_v3/ESP\_Master\_v3.ino</u>
- Ero on rivillä, jolla on komento: wifiManager.resetSettings();
  - Kommentoituna tapa 1
  - Kommentoimattomana tapa 2

## Mitta-asemat:

Koodit: https://github.com/lwesterl/Protopaja\_p3

- Laitteiden id:t
  - Huomio, että isäntäasema jakaa id:t luvusta 1 alkaen, kun sen käynnistää
    - Jos kytkee mitta-aseman kiinni, sitten irti ja uudestaan kiinni, sen id on 2
  - On siis syytä resetoida isäntä välillä sammuttamalla se
    - Id:itä maksimissaan 7
    - Jos isännässä on jo laite id:llä 7, siihen ei voi onnistuneesti liittää uusia mitta-asemia (kts. Yleisimmät ongelmatilanteet)
  - Jos isännän kytkee pois päältä, mitta-asemat imoittavat virhetilasta (kts. Yleisimmät ongelmatilanteet)
    - Kun isännän kytkee uudelleen päällä, mitta-asemien pitäisi taas pystyä lähettämään omilla tunnuksilla
    - Kuitenkin tällöin uusien mitta-asemien lisääminen aiheuttaa ongelman ja tilanteen, jossa useilla mitta-asemilla on sama id
- Toimintatiedot 28.8.2018
  - 1. prototyyppi (toimi ok, ei havaittu ongelmia)
    - Tätä käytettiin demossa, kun muut mitta-asemat eivät toimineet
    - Vaatii toimiakseen paristot/akkuparistot alapuolella olevaan koteloon
    - Tuuletinta ei ole kytketty
    - Jatkuva virrankulutus n. 100 mA
    - Pölyanturin virtaus huono johtuen kotelosta
  - 2. prototyyppi, valko-musta -kotelo (korjattiin demon jälkeen)
    - Tällä tehtiin verrokkimittaukset 27.8, joissa pölymittausta verrattiin Trotec:iin
      - Toimi ongelmitta
    - Tuulettimeen ei ohjausta, vaan jatkuvasti päällä

- Jatkuva virrankulutus n. 200 mA (tuuletin + boosteri lisäävät)
- Boosterin epätasaista ja korkeaa syöttöjännitettä ei korjattu
  - 100 µF kondensaattori tasoittaisi paljon syöttöä
  - Syöttöjännitettä saisi alennettua lisäämällä vastuksia, regulaattorilla tai vaihtamalla boosterin parempaan
- Sisällä 3.8 V Lipo, akun lataus pitäisi toimia (Kuva 15)
  - Laitetta voi pitää päällä tai pois päältä, kun akkua lataa
  - Liittimenä Micro-USB
  - Testattu ennen demoa (kun vielä silloin toimi)
  - Tuolloin hajoaminen **ei** hyvin suurella todennäköisyydellä johtunut akun lataamisesta

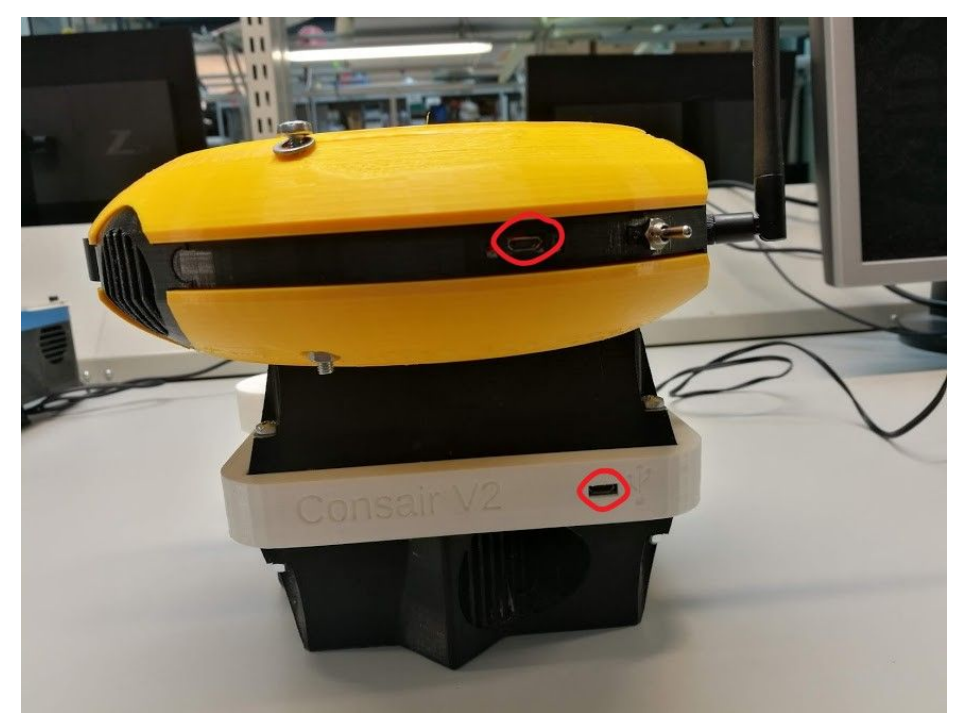

Kuva 15: Micro-USB -latausliittimet

- 3. prototyyppi, keltainen kotelo (ei valmistunut)
  - Tämän prototyypin piti sisältää piirilevyn v2, jossa olisi ollut myös akun jännitteenmittaus
  - Piirilevy kuitenkin hajosi, kun yritettiin parannella boosteria
    - AtMega328p vaihdettu
    - Resonaattori vaihdettu
    - Kondensaattorit tarkastettu
    - Vastukset tarkastettu
    - Piiri yritetty tarkastaa oikosulkujen osalta
    - Silti AtMegan pinnien jännitteet eivät ole kohdallaan
    - Kellosignaali ei oskilloskoopilla tarkastettuna ole kunnollinen (ei erotettavaa taajuutta)

- Kotelon sisällä näyttö, latauspiiri ja kaapeleita
  - Muut komponentit irrallaan

#### Yleisimmät ongelmatilanteet

#### Mitta-asema ei saa yhteyttä isäntään

(Kuva 16), näytössä näkyy teksti: conn err

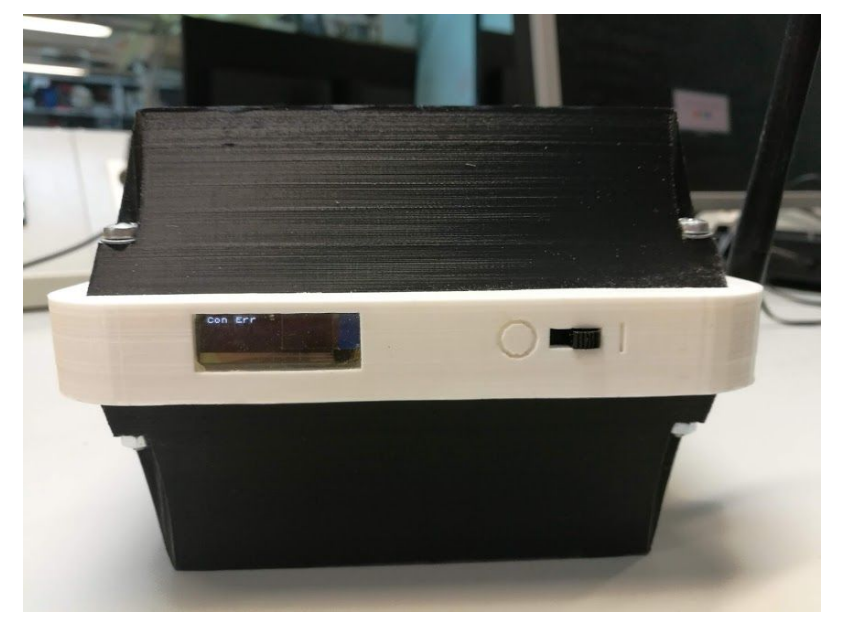

Kuva 16: Mitta-asema ei saa yhteyttä isäntään

Ensisijaiset ratkaisut:

- 1. Tarkasta, että isäntä päällä
- 2. Varmista, että isännällä käyttökelpoinen wifi
  - a. Jos wifi ei ole ok, ei etene koskaan koodiosuuteen, jossa kuuntelee mitta-asemien yhteydenottoja
- 3. Tarkista mitta-aseman yhteys isäntään, ei liikaa etäisyyttä
  - a. Vie tarvittaessa isännän välittömään läheisyyteen

- 4. Kokeile kytkeä mitta-asema uudelleen päälle ja pois päältä, samoin isäntä
- 5. Kokeile kääntää antennia mitta-asemasta

Työläät ratkaisut:

- 1. Avaa mitta-aseman kotelo
- 2. Tarkista erityisesti radiopiirin kytkennät
- 3. Korjaa kytkennät

## Mitta-aseman id on virheellinen

Näytössä näkyy teksti: Id err Näkyy näytössä vastaavaan tyyliin kuin conn err

Ensisijaiset ratkaisut:

- 1. Tarkista, että isännässä ei ole kiinni jo laitetta id numerolla 7
  - a. Jos on, kyseiseen isäntään ei enää pysty liittämään lisää mitta-asemia
- Tarkista, että isäntään ei ole yritetty kytkeä jo seitsemää kertaa mitta-asemaa (näkyy isännälle samana kuin siinä olisi jatkuvasti kiinni 7 laitetta)
  - a. Jos on, sammuta mitta-asemat ja isäntä
  - b. Tee koko käyttöönottoprosessi uudestaan
    - i. Kytke isäntä ohjeen mukaan
    - ii. Kytke mitta-asemat ohjeen mukaan

Työläät ratkaisut:

- 1. Ongelma johtuu luultavasti radiopiirin häiriöstä, jotka ovat seurausta vääristä/huonosta kytkennöistä
- 2. Avaa mitta-aseman kotelo
- 3. Tarkasta erityisesti radiopiirin kytkennät
  - a. Tarkasta tarvittaessa myös muut jännite- ja ground -kytkennät
- 4. Korjaa kytkennät (huonot kontaktit ja väärin kytketyt komponentit)

# Pölymittaus koko ajan 99

Ensisijaiset ratkaisut:

1. Tarkasta, että mitta-asema ei ole altistunut suurelle määrälle pölyä

- a. Jos on, mitta-aseman mitta-alue ylittyy ja asema toimii ok
- b. Tarvittaessa puhdista pölyanturi

Työläät ratkaisut:

- Jos pölyanturi ei toimi kunnolla, myös tällöin mittausarvona välitetään 99
- 2. Avaa kotelo
- 3. Tarkasta pölyanturin jännite
  - a. Oltava 5V
  - b. Ei toimi pienemmällä jännittellä
  - c. Pieni ylijännite on toiminut ok
  - d. Laitteen ollessa käynnissä pitäisi näkyä tummanpunainen virtavalo ja tx-valon vilkkua ajoittain
    - i. Virtaledin vaimea väri kertoo jänniteongelmista
- 4. Tarkasta kytkennät
- 5. Korjaa ongelmat jännitesyötössä

## Data ei näy palvelimella

Lähtötilanne:

- Tiedetään, että mitta-asema on yhteydessä isäntäasemaan
- Mitta-aseman näyttö ok
- Palvelimella kyseisen id:n kohdalle ei välity dataa
- Palvelin toiminnassa

Yleisimmät ratkaisut (varsinainen ratkaisu kohdasta 3 eteenpäin):

- 1. Tarkista, että palvelin toimii ja isäntä lähettää oikeaan osoitteeseen
  - a. Liitä isäntä Micro-USB avulla tietokoneeseen ja tarkasta Arduino IDE:n avulla debug-printeistä palvelimen vaste
    - i. Vasteen pitäisi nyt antaa 500 eli Internal server error
    - ii. Jos antaa 404, palvelimen osoite väärin
    - iii. Jos antaa 200, ei pitäisi olla mitään ongelmaa
- 2. Todennäköisin syy ongelmaan on se, että Ambimate-anturimodulin kontaktit ovat huonot ja se antaa mittausarvoja, jotka eivät ole lukuja
  - a. Palvelin yrittää muuttaa arvot kokonais- tai desimaaliluvuiksi ja epäonnistuu, virhekoodi 500

- b. Jos tällaisia arvoja lähetetään uudesta laitteesta, jolla ei vielä ole yhtään mittadata-arvoa, aiheutetaan ohjelmointivirheestä johtuen koko palvelimen devices/all\_devices -sivun kaatuminen
- c. device/all\_devices saa palautettua toimintaan lopettamalla virhelähetyksen ja poistamalla laitteen, jolla ei ole yhtään mitta-arvoa palvelimen admin-toiminnon kautta
- 3. Avaa mitta-aseman kotelo (Kuva 17)

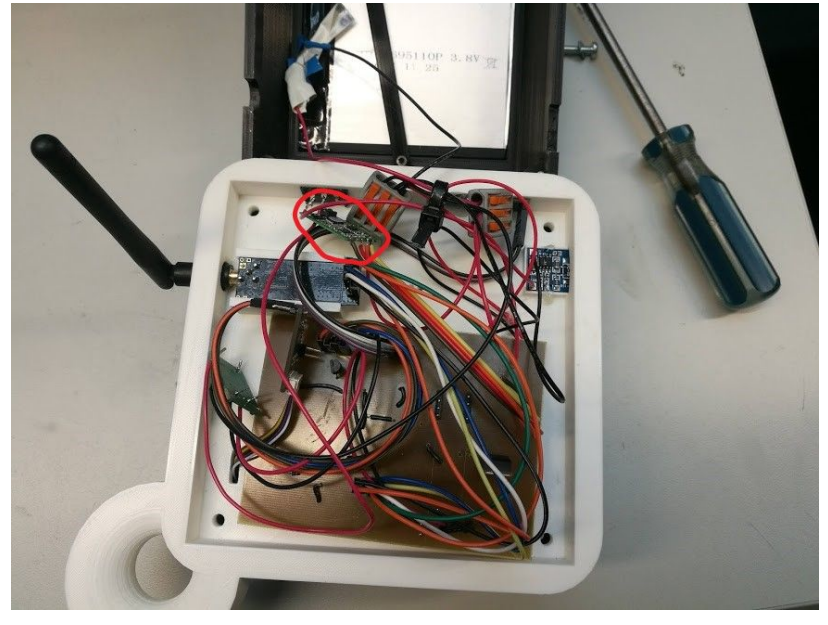

Kuva 17: Kotelo avattuna, Ambimate-anturimoduuli

- 4. Tarkasta Ambimate-anturimoduulin kytkennät
- 5. Juota paremmin kiinni
  - a. Piirilevyn havaittu olevan äärimmäisen herkkä anturimoduulin kytkennöille
  - b. Huonot kontaktit sekoittavat koko mitta-aseman
  - c. Ei-hyvät kontaktit aiheuttavat virhemittausarvojen lähettämisen
- 6. Muuta piirilevy vähemmän häiriöherkäksi (viimeinen keino)

## Mitta-asema ei mene päälle

Lähtötilanne:

- Tiedetään, että mitta-aseman akku ei ole tyhjä
- Mitta-aseman näytössä ei näy mitään
- Palvelimelle/isännälle ei välity mitään dataa

Yleisimmät ratkaisut:

- 1. Johtuu luultavasti Ambimate-anturimoduulin huonoista kontakteista
- 2. Avaa mitta-aseman kotelo (Kuva 17)
- 3. Tarkasta anturimoduulin ja näytön kytkennät
- 4. Kytke näyttö paremmin
- 5. Juota anturimoduuli paremmin kiinni
- 6. Muuta piirilevy vähemmän häiriöherkäksi (viimeinen keino)